# **Contracts Register**

Last Modified on 04/08/2025 4:35 pm AEST

| Contracts |
|-----------|

The instructions in this article relate to the *Contracts* register. The icon may be located on your *StrataMax Desktop* or found using the *StrataMax Search*.

This menu is for recording any contractual agreements the property has entered into. Depending on the property state this register may be required to be maintained and included with the state specific certificate(s).

We also have the *Registers Video*, which covers Contracts Register.

The *Dashboard* can be configured for 'Contract Register Expiry' to assist with monitoring and reporting on contract expiry date.

## **Create New Contract Register Record**

- 1. Search or select *Contracts.*
- 2. Click Cancel to close the list.
- 3. Click New.
- 4. Click Next Code and the Account Code will populate and you will need to add the Description.

| 🗃 Add New Code - Contracts Register - 🗆 X |                                |                  |             |                           |       |  |  |  |
|-------------------------------------------|--------------------------------|------------------|-------------|---------------------------|-------|--|--|--|
| File He                                   | lp                             |                  |             |                           |       |  |  |  |
| Account Code Description                  |                                |                  |             |                           |       |  |  |  |
|                                           | Master List                    | AUTOO            | Local List  |                           |       |  |  |  |
| Code                                      | Reference Name                 | Add This One     | Code Number | Reference Name            |       |  |  |  |
| 801                                       | STRATA MANAGEMENT              |                  | 803         | CARETAKING & LETTING AGRE | EMENT |  |  |  |
| 802                                       | MAXSOFT BUILDING MGR           | Cancel           |             |                           |       |  |  |  |
| 803                                       | CARETAKING & LETTING AGREEMENT |                  |             |                           |       |  |  |  |
|                                           |                                | Next Code        |             |                           |       |  |  |  |
|                                           |                                | Record Number: 3 |             |                           |       |  |  |  |
|                                           |                                | Total Records: 3 |             |                           |       |  |  |  |

- 5. Click Add This One.
- 6. Complete all the details (there are 31 fields however the mandatory fields are 4, 14, 15 and 16).
  - The *Category* list can be edited using the *Edit Pick List* screen.
- 7. To link to a document in DocMax, right click in field 31*Doc ID* to launch *DocMax* and search for document.
- 8. Click *Select Document* and *Save* (an Id number will be entered into field 312).
- 9. Click Save and Exit.

| Co      | ontracts Register STRATAMAX ONLINE | HELP 11                   |           |                           | - |        | × |
|---------|------------------------------------|---------------------------|-----------|---------------------------|---|--------|---|
| de      | 803                                | Description<br>Caretaking | g & Letti | ng Agreement              |   | New    |   |
|         | Name                               | Data                      | ^         |                           |   | Delete |   |
| 17      | Ontions                            | Data                      |           | Save                      |   | Report |   |
| 18      | Copy of Agreement on File?         | Y                         |           |                           |   |        |   |
| 19      | Name of Financier                  | Suncorp Bank              |           | Cancel                    |   | Exit   |   |
| 20      | Date of Advice from Financier      | 15/07/19                  |           |                           |   |        |   |
| 21      | Date of Withdrawal of Financier    |                           |           |                           |   |        |   |
| 22      | Workers Comp Number                |                           |           |                           |   |        |   |
| 23      | Termination Date                   |                           |           |                           |   |        |   |
| 24      | Next Option Renewal Date           |                           |           |                           |   |        |   |
| 25      | Option Notice Period               |                           |           |                           |   |        |   |
| 26      | Last Renewal Date                  |                           |           | Entry Assistant           |   |        |   |
| 27      | Increase Rate                      |                           |           | Enter any characters (30) |   |        |   |
| 28      | Increase Due                       |                           |           |                           |   |        |   |
| 29      | Expiry Date                        |                           |           |                           |   |        |   |
| 30      | Common Property Group              |                           |           | Switch                    |   |        |   |
| 31      | Doc Id                             | 10138                     | ~         |                           |   |        |   |
| Т       |                                    |                           | >         |                           |   |        |   |
|         |                                    |                           |           | Overwrite                 |   |        |   |
| 1 of 29 |                                    |                           |           |                           |   |        |   |

## **Edit or Delete a Contract Register Record**

You can delete or edit a contract record locally.

- 1. Search or select *Contracts.*
- 2. To edit, select the record and make the changes click Save.
- 3. To delete, select the record and click the *Delete* button and answer yes to the questions, *Delete this record?', 'Are you sure?'.*

#### **Contracts Register Report**

- 1. Search or select Contracts.
- 2. Click Cancel to close the list.
- 3. Click Report.
- 4. Set printing options as you require, and click OK to proceed.
- 5. The report will now be displayed, and available to print.

The Contracts Register dates use two digit dates therefore for example 10/03/32 may be interpreted as 10/03/1932 on some reports; this is based on a Microsoft Windows setting. Further information is available on the link - *Report Troubleshooting*.

#### **Certificates - Include Contracts Register Report**

A Contracts Register Report can be configured to be included with Certificates.

- 1. Search or select *Certificates*.
- 2. Select the Report Settings tab.
- 3. Tick Print Contracts Register.
- 4. If this report is required to be printed with each Certificate, clickAlways.

| Certificates - STRATAMAX ONLINE HELP 11 06 April 2020                                            |                                                   |                                                                                            |          |              |                       |  |  |  |  |
|--------------------------------------------------------------------------------------------------|---------------------------------------------------|--------------------------------------------------------------------------------------------|----------|--------------|-----------------------|--|--|--|--|
| File Options GoTo                                                                                | Special Help                                      |                                                                                            |          |              |                       |  |  |  |  |
| <ul> <li>Screen</li> <li>Printer</li> </ul>                                                      | Template<br>Printer<br>Paper Source<br>Letterhead | Section 205 Standard<br>\\fsint\HP Laserjet M506 B7A SI<br>Automatically Select<br>Default | M Traini | ng<br>Copies | ····<br>···<br>1<br>~ |  |  |  |  |
| Cover Letter CERTCOV                                                                             |                                                   |                                                                                            |          |              |                       |  |  |  |  |
| Lots Applicant Sealing                                                                           |                                                   | ungs                                                                                       |          | Proceed      | d                     |  |  |  |  |
|                                                                                                  |                                                   | Info Editor                                                                                |          |              |                       |  |  |  |  |
|                                                                                                  | [                                                 | Document Inclusion                                                                         |          |              |                       |  |  |  |  |
|                                                                                                  |                                                   | Change Building                                                                            |          |              |                       |  |  |  |  |
| Close Close Close Print Contracts Register Print Financial Statements Current Year Old Year None |                                                   |                                                                                            |          |              |                       |  |  |  |  |
| Print Cover Letter always Print Cover Letter for each Certificate always                         |                                                   |                                                                                            |          |              |                       |  |  |  |  |